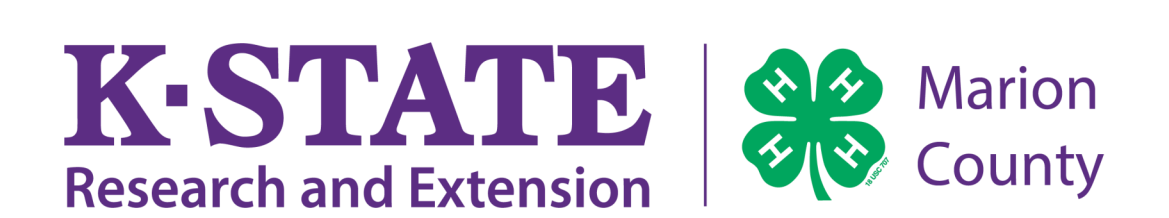

## A How-to-Guide for Fair Entry

## **Important Reminders:**

- Fair Entry Opens June 13th at 12:01 AM
- Fair Entry Closes June 27th at 11:59 PM
- Recommended browsers include: Google Chrome or Mozilla Firefox.
- Register all fair entries for each exhibitor in the family before proceeding to the payment section.
- Be sure to click the "Submit" button when you have completed your entries. Entries are not final until they have been submitted.
- Check your email inbox for a confirmation email with your fair entries. You will receive a second email when your fair entries have been approved by your fair.

Note: Each exhibitor can have multiple entries. One entry must be made for each item, animal, class, etc. For example, if an exhibitor is bringing 2 photographs, two entries into the photography class must be created. If an exhibitor is showing one horse in 5 events, five class entries must be created. Once all entries have been created for the first exhibitor, you have the choice of creating another exhibitor in this family (and entries) or proceeding to check-out (submitting the entries).

| <ol> <li>Go to https://marionks.fairentry.com/<br/>Fair/SignIn/1425.</li> <li>Note: You may also reach the Fair Entry<br/>website by going to Chisholm Trail District<br/>Fair Webpage.</li> <li>https://www.chisholmtrail.k-state.edu/<br/>fairs/marion_county/Marioncounty.html</li> </ol> | <u>https://marionks.fairentry.com/Fair/</u><br><u>SignIn/1425</u>                                                                                                    |
|----------------------------------------------------------------------------------------------------|----------------------------------------------------------------------------------------------------|
| 2. You will arrive at the 4H Online Login.<br>Click "Sign in with 4H Online" by choosing<br>the <b>GREEN Button.</b> Enter your<br>information.                                                                                                    | Source of the second staff sign-in  Exhibitor and Staff sign-in  Exhibitor and Staff sign-in  Exhibitor and Exhibitor and  Exhibitor and  Exhi |
| 3. Click "Begin Registration".                                                                                                    | NIT ANNUAL<br>MAKION COUNTY FAIR<br>COUNTY WIDE       Welcome!<br>Thank you for signing-in with your 4HOnline account.         Tor your convenience, the managers of this fair have already<br>imported some of your 4HOnline records.       For your convenience, the managers of this fair have already<br>imported some of your 4HOnline records.         Hereinience       The managers of this fair have already         Wendleweinience       The managers of this fair have already         Wendleweinience       The managers of this fair have already         Wendleweinience       The managers of this fair have already         Wendleweinience       The managers of this fair have already         Wendleweinience       The managers of this fair have already         Wendleweinience       The managers of this fair have already         Wendleweinience       The managers of this fair have already         Wendleweinience       The managers of this fair have already         Wendleweinience       The managers of this fair have already         Wendleweinience       The managers of this fair have already         Wendleweinience       The managers of the managers of the fair.         Wendleweinience       The managers of the fair.                                                                                                    |

| 4. Begin the registration process by clicking, "Register as an Individual".                                                               | Exhibitors Entries Payment \$0.00<br>Do you want to register an Individual?                                                                                                    |
|----------------------------------------------------------------------------------------------------|----------------------------------------------------------------------------------------------------|
| 5. Select the individual you wish to enter and click, "Continue".                                                                         | New Individual Exhibitor Select an Existing person to continue                                                                                                    |
| Note: You will be able to add additional<br>exhibitors from the same family later in<br>the process (step 14).                            | Image: Second system       Roberts, Landon         2/02/2003 - Age 14         Image: Second system         Image: Second system         - OR -         Image: Oreate an Exhibitor From Scratch         Cancel         Continue                                                                                                    |
| 6. You will then come to the required<br>questions screen. Complete the questions<br>and click, "Continue" in the bottom right<br>corner. | 2011 / Marion County Fair       Reserve         Exhibition       Exhibition       Exhibition       Exhibition       S0.00         Original       Colspan="2">Colspan="2">Colspan="2">Colspan="2">Colspan="2">Colspan="2">Colspan="2">Colspan="2">Colspan="2">Colspan="2">Colspan="2">Colspan="2">Colspan="2">Colspan="2"         Owner       Colspan="2">Colspan="2">Colspan="2"       Colspan="2">Colspan="2"       Colspan="2"       Colspan="2" |
| 7. Review the exhibitor information and<br>the required questions. After reviewing,<br>click, "Continue to Entries".                      | Please review the exhibitor registration.       Continue to Entries O         Personal Details       Image: Contact Info       Image: Contact Info         First Name       Land Name       Image: Contact Info       Image: Contact Info         Last Name       Roor is       Image: Contact Info       Image: Contact Info         Birthdate       2022003       Image: Contact Info       Image: Contact Info         Grade       8       Image: Contact Info       Image: Contact Info         Address       Image: Contact Info       Image: Contact Info       Image: Contact Info         Address       Image: Contact Info       Image: Contact Info       Image: Contact Info         Address       Image: Contact Info       Image: Contact Info       Image: Contact Info         Address       Image: Contact Info       Image: Contact Info       Image: Contact Info         Address       Image: Contact Info       Image: Contact Info       Image: Contact Info         Address       Image: Contact Info       Image: Contact Info       Image: Contact Info         Address       Image: Contact Info       Image: Contact Info       Image: Contact Info         Address       Image: Contact Info       Image: Contact Info       Image: Contact Info         Address       Image: Contact Info       Image:                                                                       |

| 8. Click, "Add an Entry" beside the correct |                                                                                                    |              |
|---------------------------------------------|----------------------------------------------------------------------------------------------------|--------------|
| Exhibitor.                                  | Exhibitors Entries Payment                                                                                                    | \$0.00       |
|                                             | There are 0 entities belonging to 1 exhibitor in this invoice.<br>Everything looks good!                                                                                                    |              |
|                                             | Continue to Payment                                                                                                    |              |
|                                             | Roberts, Landon<br>0 Etrofes Contraction                                                                                                    | Add an Entry |
|                                             |                                                                                                    |              |
|                                             |                                                                                                    |              |
| 9. Choose the department and division for   | Choose Department and Division                                                                                                    |              |
| your entry.                                 | 4-H Building Select O                                                                                                    |              |
|                                             | 4-HiFFA Crops                                                                                                    |              |
|                                             | 4-H/FA Dairy Goats Select O                                                                                                    |              |
|                                             | 4H/FFA Horse Sect O<br>4H/FFA Meat Goats Setet O                                                                                                    |              |
|                                             | 4H/FFA Sheep Sect ♥                                                                                                    |              |
|                                             | Event Select O                                                                                                    |              |
|                                             | Judging Contests Sect  Small Animal Sect                                                                                                    |              |
|                                             |                                                                                                    |              |
|                                             | Cancel Choose                                                                                                    |              |
| 10. Make your Club and Class selection.     |                                                                                                    |              |
| and then click. "Continue".                 | 2017 Marion County Fair Re                                                                                                    | oberts -     |
| ,                                           | Exhibitors Entries Payment \$0                                                                                                    | 0.00         |
|                                             | Create One or More Entries                                                                                                    |              |
|                                             | Exhibitor Lundon Noteen Exhibitor States Or<br>Department / Division 441 Building / 441 Food = Nutrition Or                                                                                                    | Change       |
|                                             | Make your Club and Class selections to continue.                                                                                                    | 0            |
|                                             | Club Class or Classes South Cotamond III III III Classes Exact Cotamond III III III IIII Classes Exact Cotamond III IIII IIII IIII IIIIIIIIIIIIIIIII                                                                                                    |              |
|                                             | Council Cases in the Dickidon may regular you to be enrolled in     or of the Shifting 4-14 Years of     Shifting 4-14 Years of     Shifting 4-14 Years of     Shifting 4-14 Years of     Shifting 4-14 Years of     Shifting 4-14 Years of                                                                                                    |              |
|                                             | O When entering the an Cloud Cloud. Such a selection will be     Device and an IC Cloud Cloud.     Out of the selection will be     Out of the selection of the selection will be     Out of the selection of the selection will be     Out of the selection of the selection will be     Out of the selection of the selection will be     Out of the selection of the selection will be     Out of the selection of the selection will be     Out of the selection of the selection will be     Out of the selection of the selection will be     Out of the selection of the selection of the se |              |
|                                             |                                                                                                    |              |
| 11 Review your selections then click        | Review your selections                                                                                                    |              |
| "Croate Entries"                            |                                                                                                    |              |
| Create Littles .                            | Before we actually create your entries, please review<br>your selections.                                                                                                    |              |
|                                             | If you continue with your current selections, 1 entries will be created with the following information:                                                                                                    |              |
|                                             | Department 2017 Marion County Fair<br>Division 4-H Building                                                                                                    |              |
|                                             | Club South Cottonwood at<br>Animal(s) No Animals                                                                                                    |              |
|                                             | Entry Classes                                                                                                    |              |
|                                             | 1. 4302: Non-Perishable Food Product, 12-14 Years Old                                                                                                    |              |
|                                             |                                                                                                    |              |
|                                             | Cancel Create Entries                                                                                                    |              |

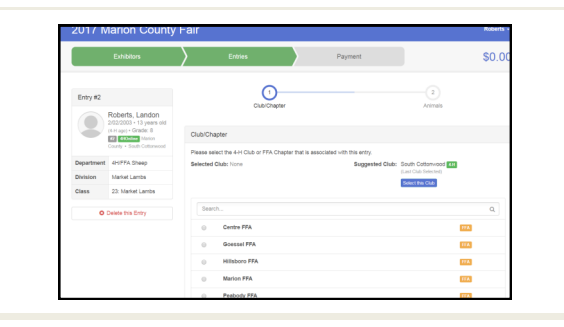

13. If you have an Animal Entry, you will need to click, "Add an Animal". Then choose, "Enter a New Animal Record" and enter the animal details.

14. After entering the animal details, you will have the option to add another entry, register another exhibitor, or continue to payment.

If you add another entry, you will repeat steps: 8-14.

If you register another exhibitor, you will repeat steps 5-14.

Note: If your Club is in charge of the Commissioner Gift Basket, you may receive a reminder on this screen.

15. To complete your Fair Entry, you MUST click, "Submit". You should then check your inbox to find a confirmation email with your Fair Entries.

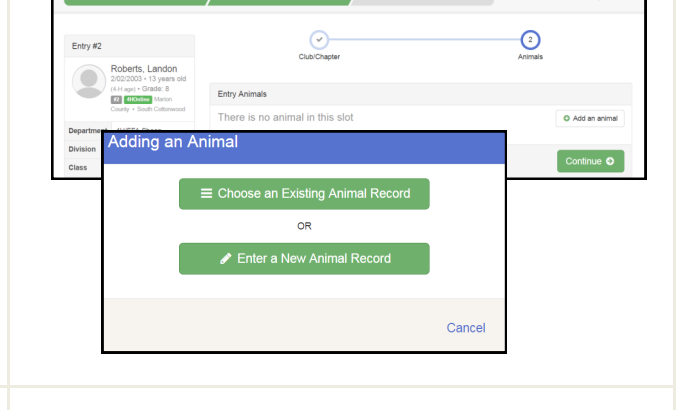

\$0.00

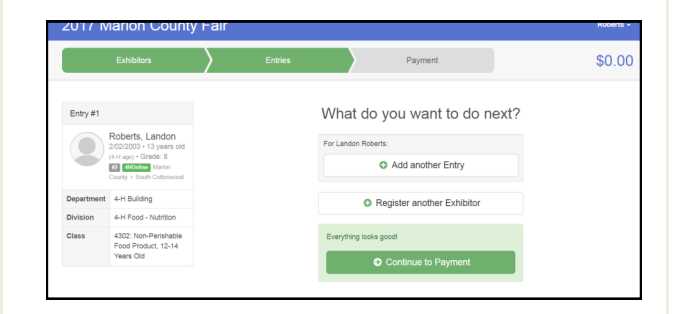

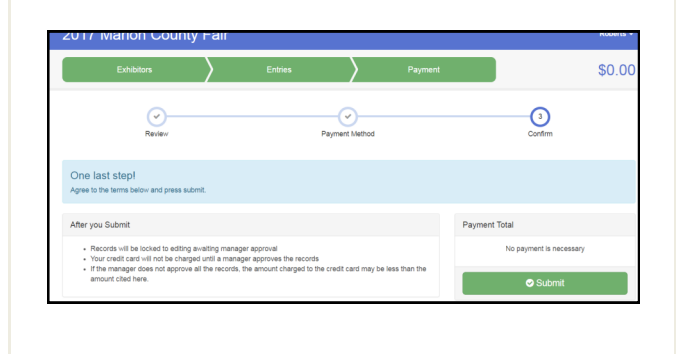